Инструкция пользователя «Интернет-банк «Мой Банк» ЗАО «МТБанк»

#### Инструкция по использованию

- 1. Системные требования
- 2. Главная страница неавторизованного пользователя
- 3. Вход / регистрация
- 4. Главная страница авторизованного пользователя
- 5. Мой профиль
- 6. Действия и управление своими продуктами
- 7. Переводы / пополнение
- 8. Оплата услуг
- 9. Досрочное погашение по продукту «Халва»
- 10. Вклады
- 11. Отделения и банкоматы
- 12. Переписка с банком

#### 1. Системные требования

Для корректной работы Интернет-банка требуется стабильный канал подключения к сети Интернет и один из следующих браузеров:

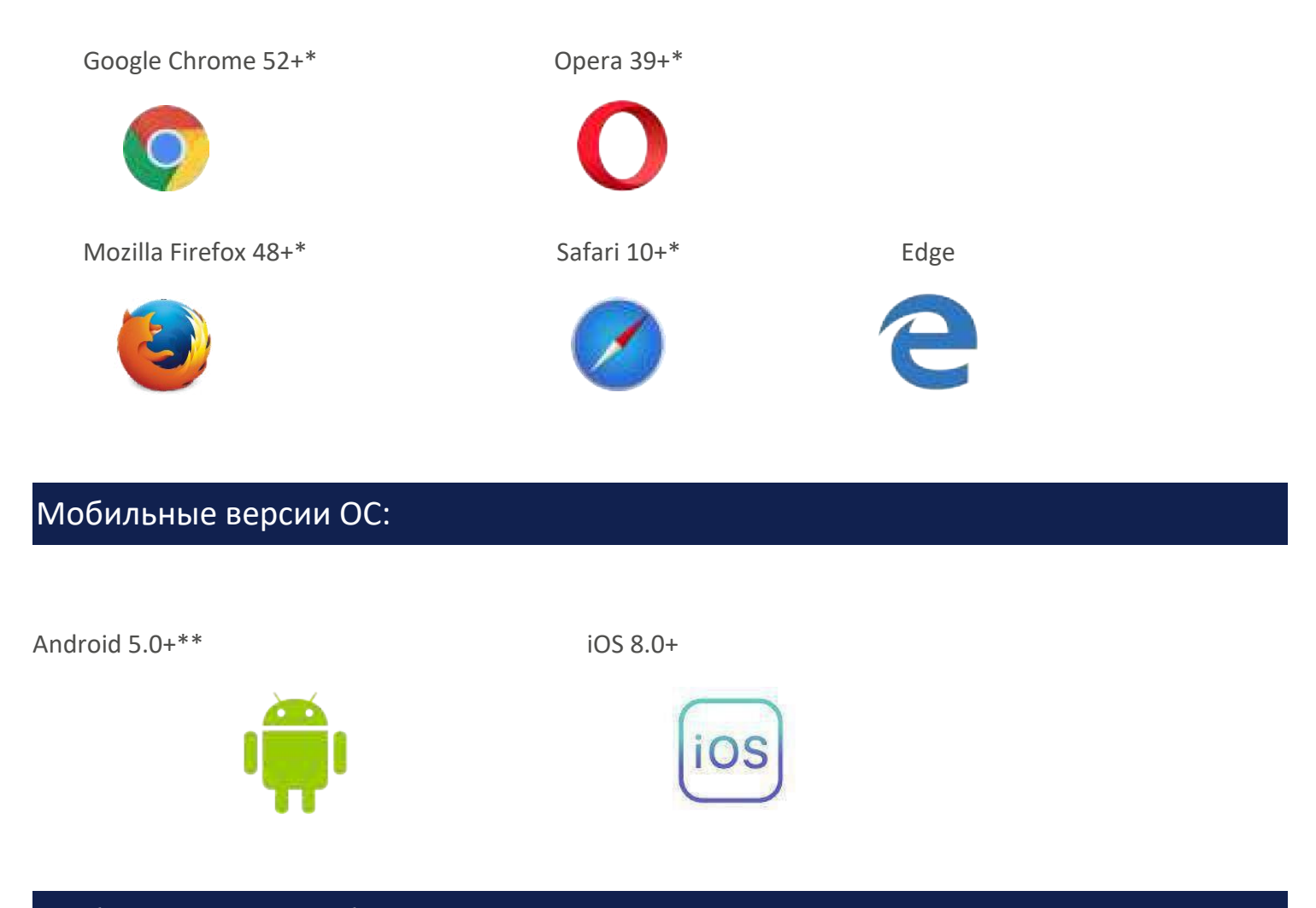

#### Мобильные версии браузеров:

Safari for iOS 9.3+\*\*\*; Android Browser 52+\*\*\*. Google Chrome 53+ for Android\*\*\*; Edge (для Windows Mobile 10).

Кроме того, в браузере должна быть включена поддержка JavaScript.

\* При разработке и тестировании используется последняя на момент подготовки финальной версии подсистемы стабильная версия заявленной ветки для браузера, которая предоставляется производителем в свободном доступе.

\*\* В Android 4.1.х-5.0.х допускается поддержка функциональности, но возможно возникновение проблем с корректным отображением интерфейса.

\*\*\* Версии, предоставляемые для поддерживаемых версий ОС на мобильном устройстве.

# 2. Главная страница неавторизованного пользователя

#### На главной странице в текущей версии интернет-банка вы можете:

- 1. Ознакомиться с актуальными курсами валют по платежным картам.
- 2. Узнать информацию о работоспособности системы, в том числе о ближайших обновлениях интернетбанка.
- 3. Получить информацию о наших продуктах и оформить карту или кредит МТБанка онлайн.
- 4. Осуществить перевод средств между картами с участием карт других банков.
- 5. Получить информацию о ближайших отделениях банка, терминалах самообслуживания и банкоматах.

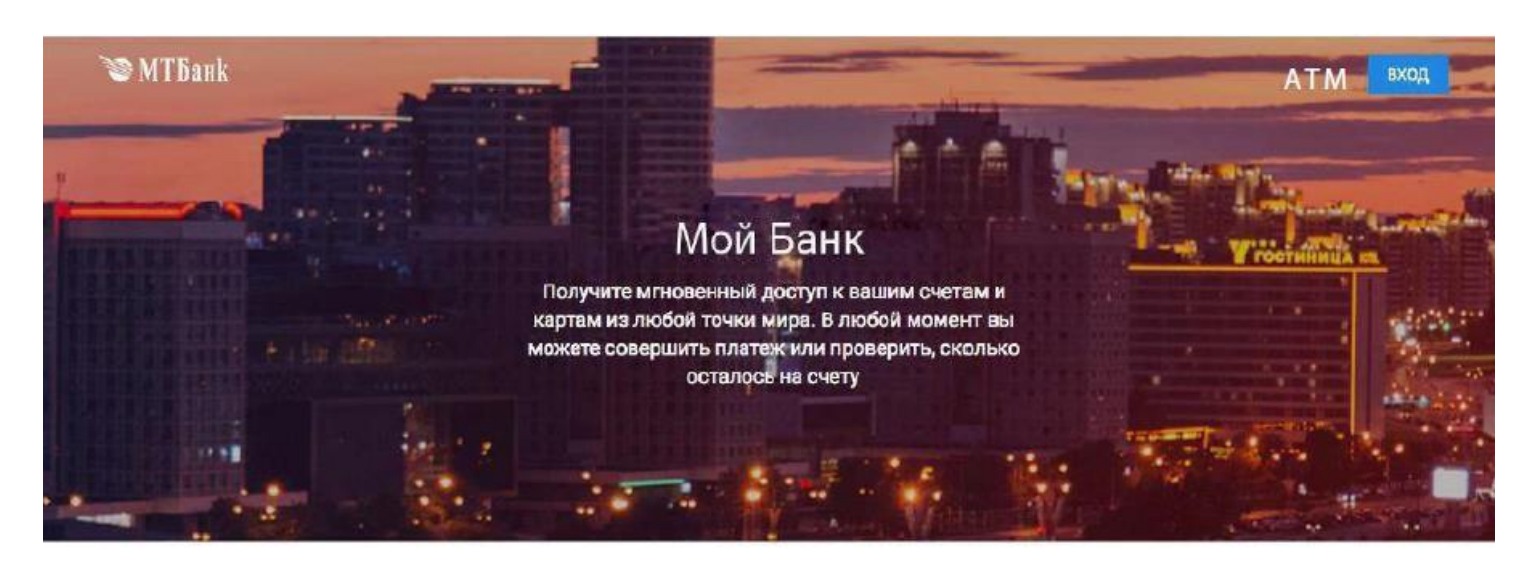

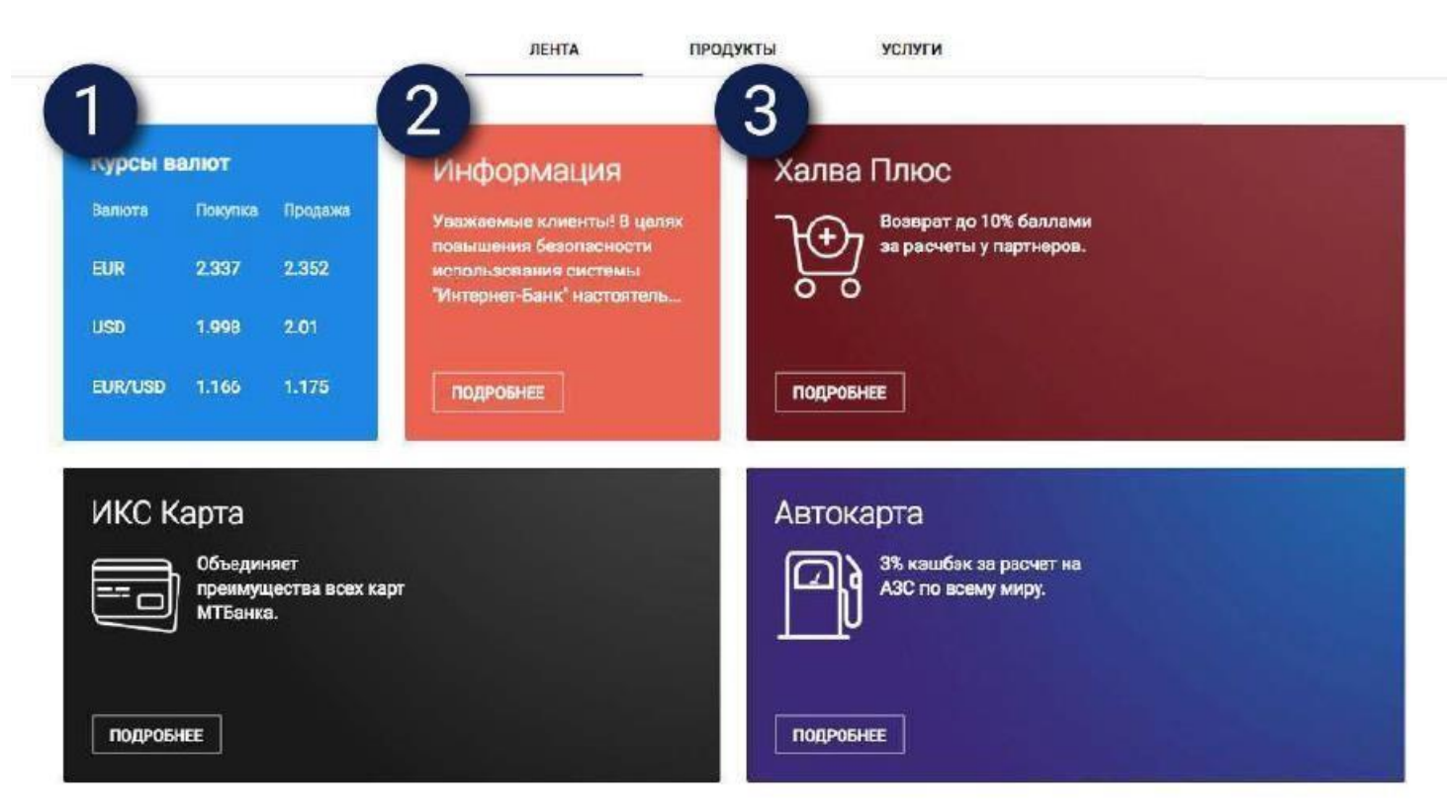

# 2. Главная страница неавторизованного пользователя

Подробную информацию об особенностях интересующей вас карты вы можете узнать, кликнув на кнопку «Подробнее» соответствующего блока.

На странице карты вы можете заполнить анкету на оформление любой из них. Если вы уже являетесь клиентом МТБанка и выбранная карта доступна вам для оформления, то вас автоматически перенаправит на страницу онлайн-оформления карты.

Если вы не являетесь клиентом МТБанка, то вы можете заказать карту, зарегистрировавшись в Межбанковской системе инедтификации (МСИ).

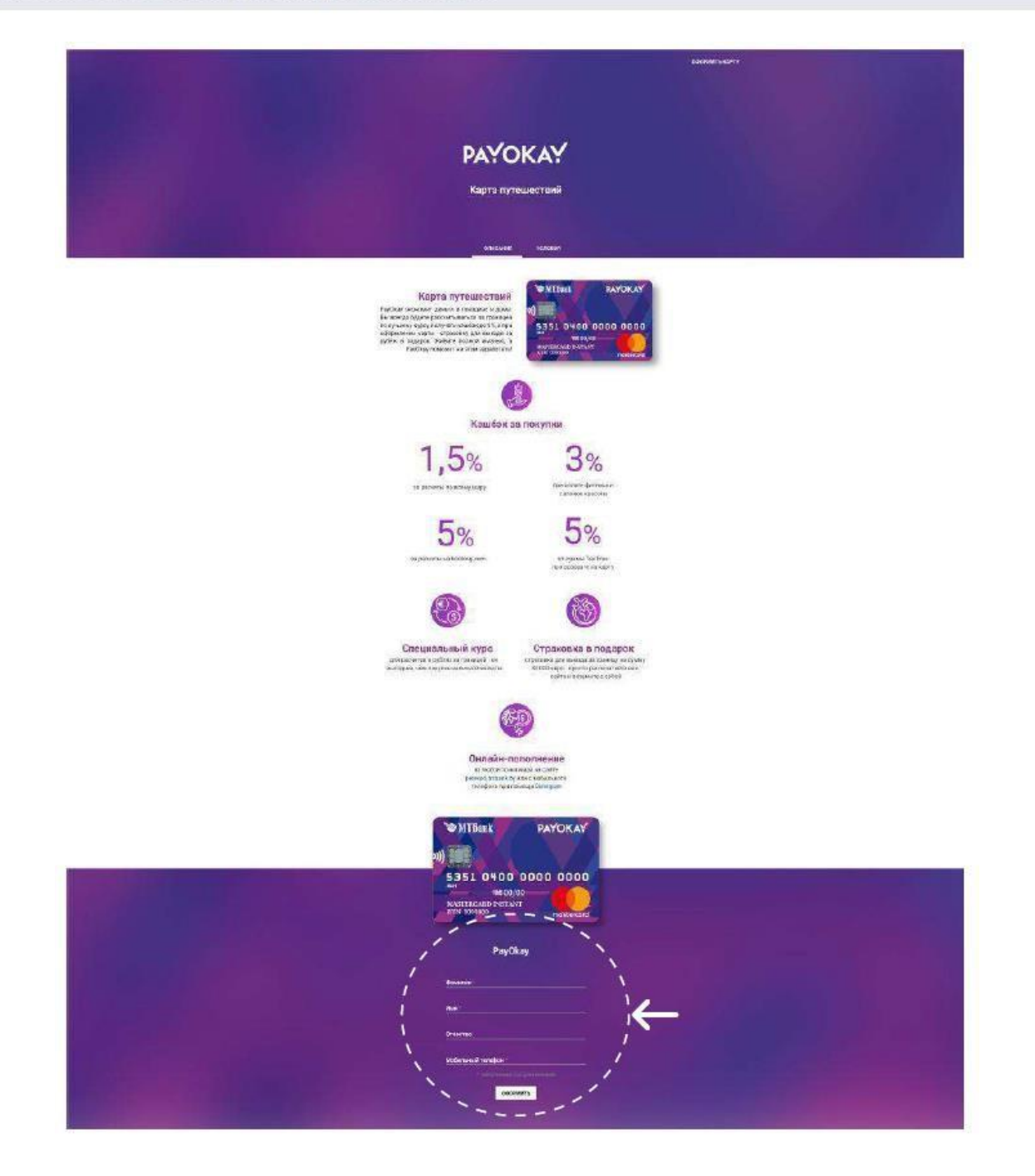

#### 2. Главная страница неавторизованного пользователя

Вкладка «Продукты» на главной странице неавторизованного пользователя отображает все продуктовые предложения МТБанка. Здесь вы можете ознакомиться с полным перечнем наших карт, а также с условиями по их оформлению. Вкладка «Услуги» отображает перечень доступных пользователю из неавторизованной зоны онлайн-услуг банка. Вкладка «Лента» отображает «Продукты» и «Услуги» вместе.

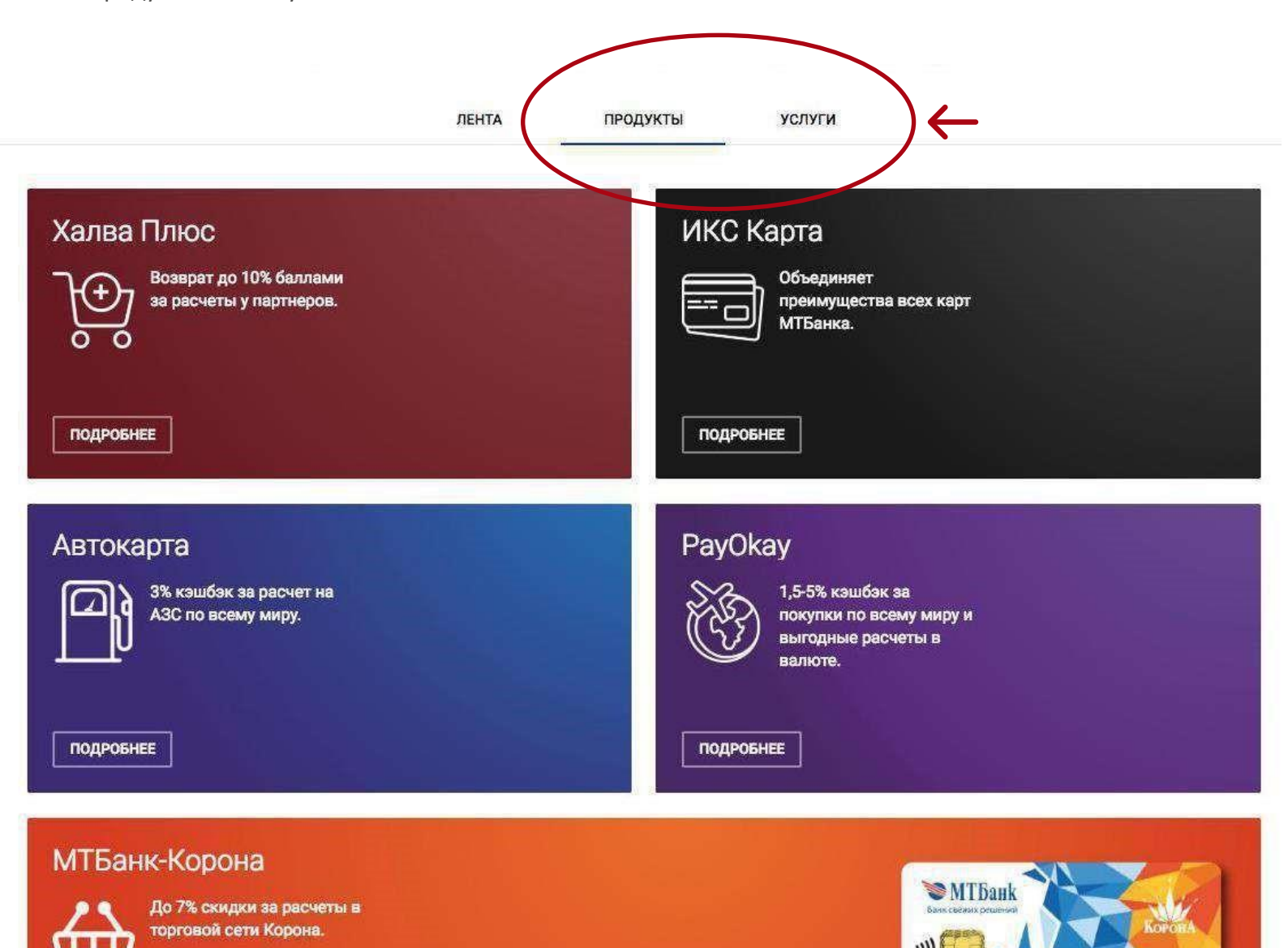

0000 0000

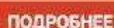

подробнее

#### 3. Вход / регистрация

Для входа (авторизации) в личный кабинет интернет-банка нажмите кнопку "Вход", расположенную в правом верхнем углу экрана.

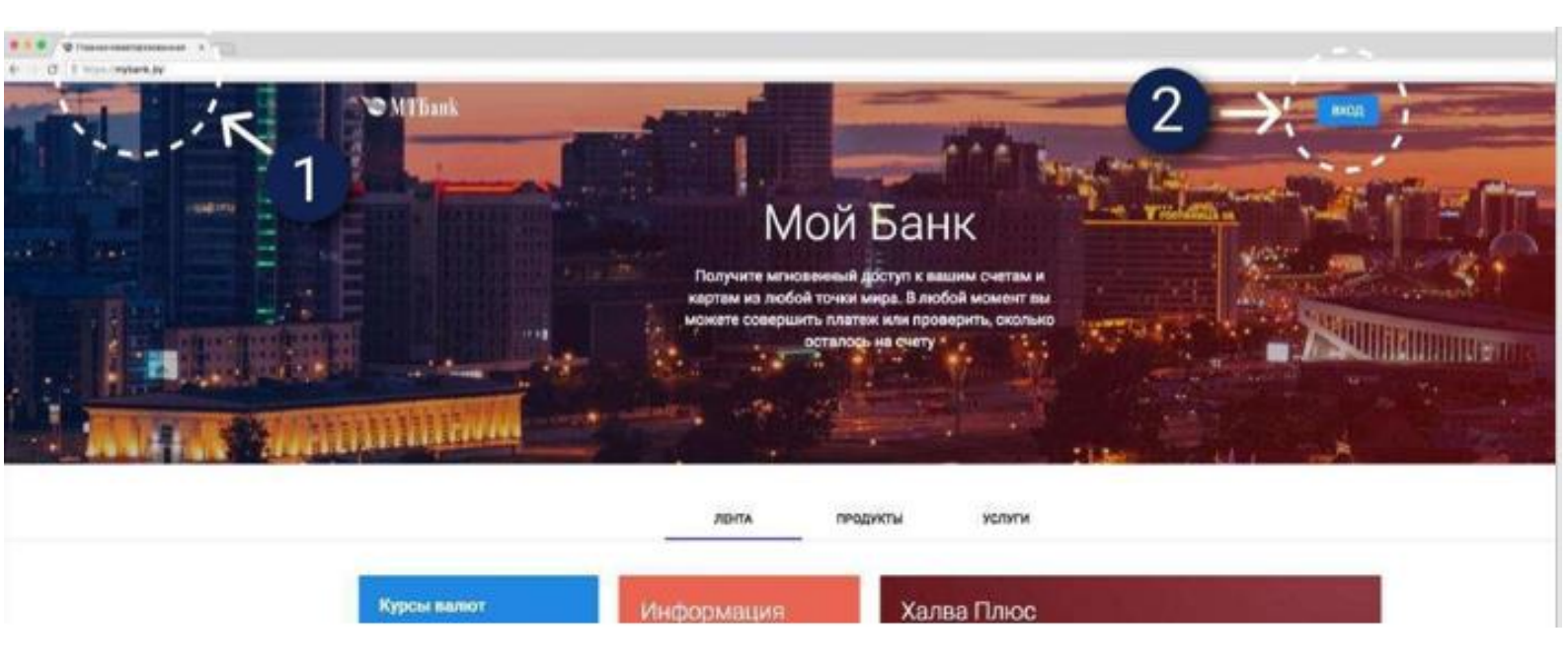

Для первого входа в систему вам понадобится мобильный телефон и паспорт.

- Перейдите по ссылке <u>https://mybank.by</u>.
- Нажмите кнопку «Вход» в правом верхнем углу страницы.
- Укажите ваш номер телефона, на который придет SMS-сообщение с кодом подтверждения.
- Введите код, полученный в SMS-сообщении.
- Укажите идентификационный номер (указан в паспорте). Буквы личного номера вводятся латиницей, заглавными буквами.
- Задайте пароль для интернет-банка.

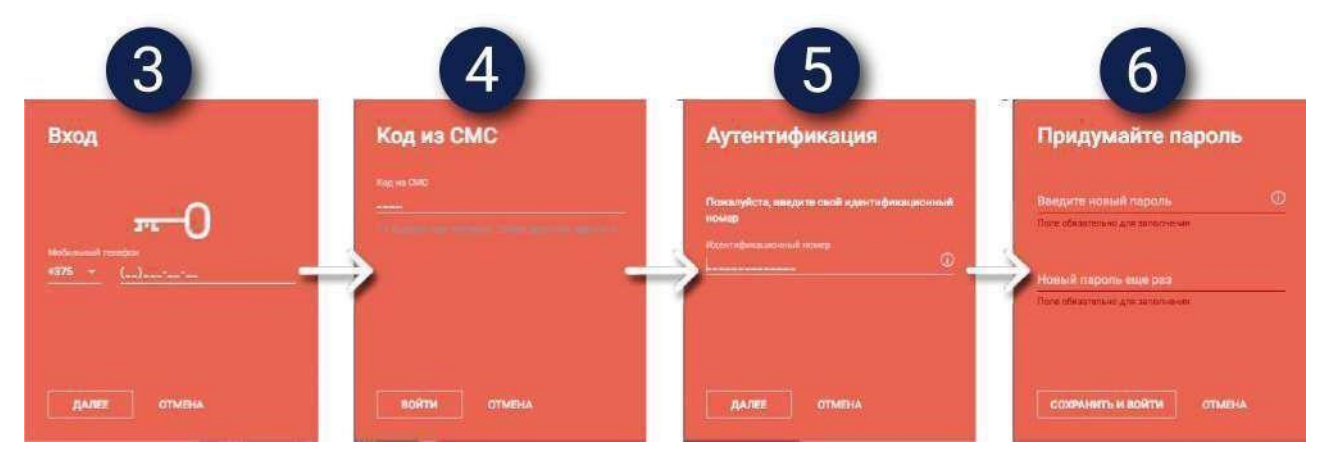

При успешном входе вы будете перенаправлены на главную страницу системы, где можно просматривать информацию о состоянии ваших банковских продуктов, а также управлять ими.

#### 3. Вход / регистрация

#### Важно:

Чем длиннее пароль, тем труднее его подобрать и тем он безопаснее. Добавьте в него цифры, символы, меняйте регистр.

Предъявляются следующие требования к паролю:

\* восемь или более символов; \* может содержать цифры, буквы русского и латинского алфавита (как нижнего, так и верхнего регистров); \* может содержать специальные символы: ! " № ; % : ? \* ( ) \_ + = - & ^ % \$ # @ [] { } ` ~

\* может содержать пробелы.

#### Важно:

В случае вашего бездействия в системе в течение 10 минут появляется информационное окно с 30-секундным таймером, где вам будет предложено сделать выбор: «Продолжить работу» или «Закрыть». Если выбор не сделан, по истечении 30 секунд сессия будет закрыта автоматически, после чего вам необходимо будет повторить вход в систему. В целях безопасности всегда заканчивайте работу с ИБ нажатием кнопки «Выйти» (отображается при наведении на иконку личного кабинета в верхнем правом углу шапки).

Для повторных визитов в онлайн-банк используйте номер телефона и пароль.

# 4. Главная страница авторизованного пользователя

После входа в интернет-банк вы попадаете на главную страницу авторизованного пользователя.

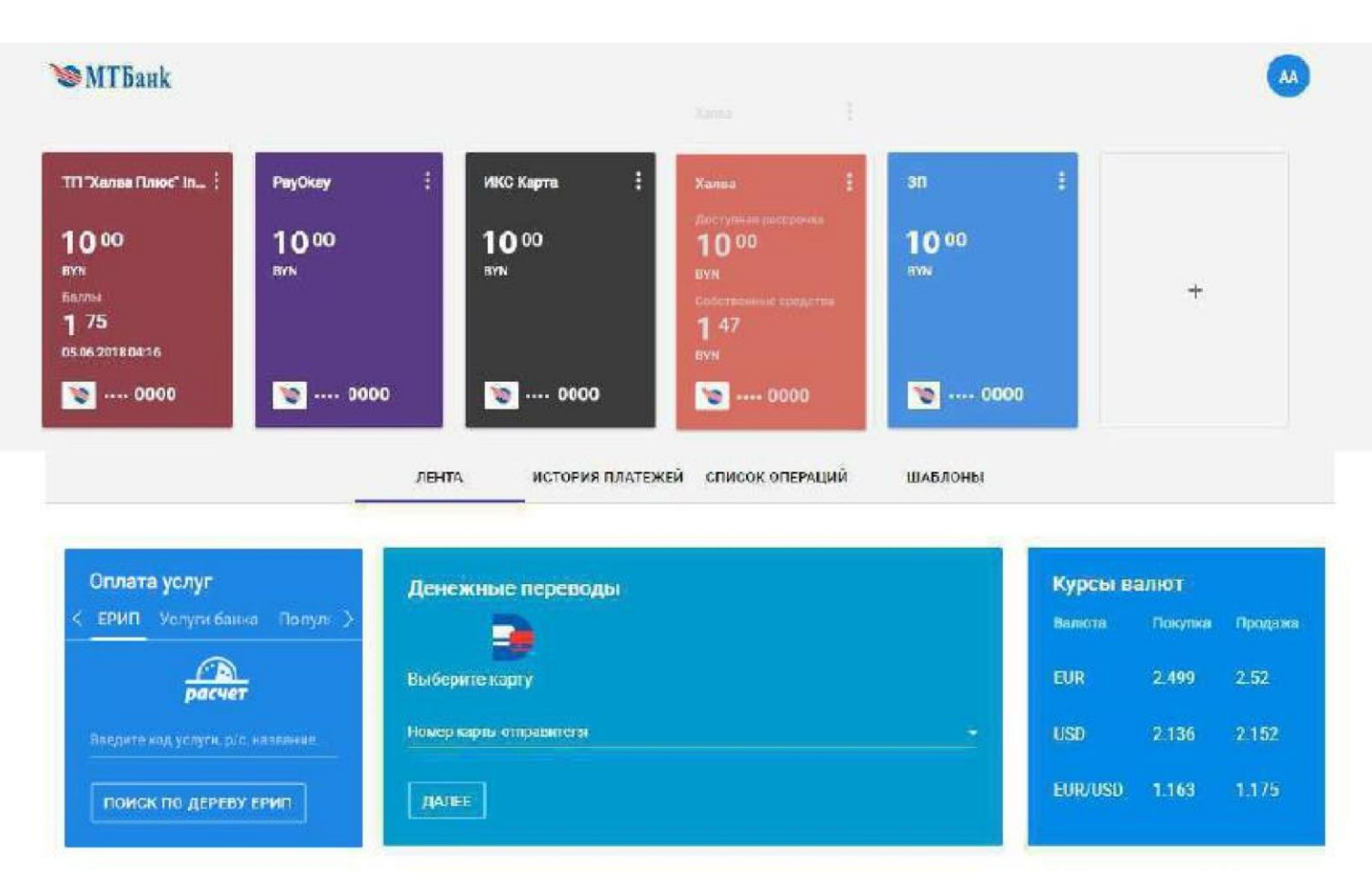

Здесь есть возможность:

- просмотреть остаток по продуктам, доступный лимит, баллы по Халве Плюс и мили по карте Hello, world!;
- управлять отображением ваших продуктов (например, скрыть продукт);
- менять расположение продуктов на странице;
- ознакомиться с актуальным курсом валют по платежным картам;
- войти в личный профиль;
- выйти из системы;
- перевести деньги между картами (в том числе с участием карт других банков);
- просматривать истории операций и повторять их;
- добавить проведенную операцию в список шаблонов и производить оплату из этого списка; оформить продукт МТБанка: новую карту, вклад (депозит), кредит.

## 5. Мой профиль

После входа в систему в правом верхнем углу вы можете увидеть кнопку для входа в ваш профиль.

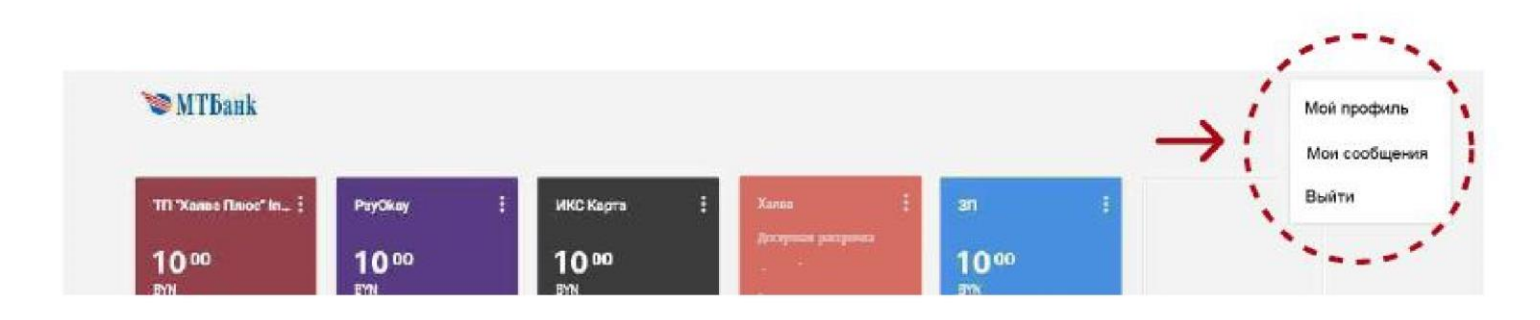

В личном профиле вы можете:

- изменить пароль для входа в интернет-банк;
- посмотреть название продукта, валюту продукта, номер счета и изменить порядок их отображения на главной странице авторизованного пользователя или отключить/включить их для отображения на главной странице;

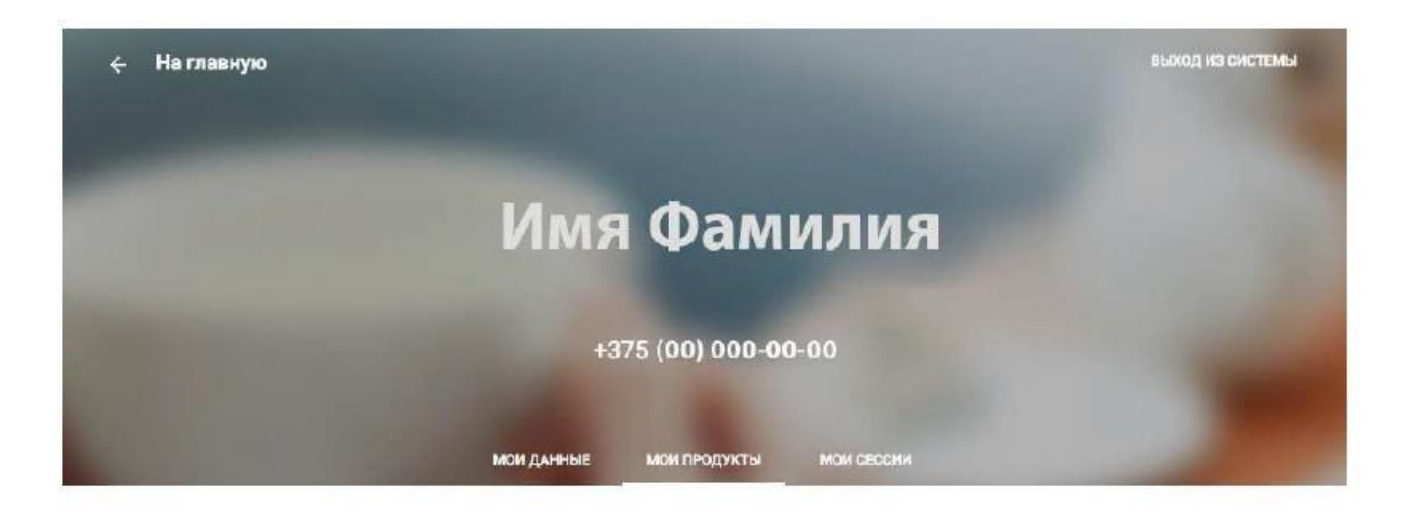

| Логин  | не задано | ИЗМЕНИТЬ |
|--------|-----------|----------|
| Пароль |           | ИЗМЕНИТЬ |
| Email  |           |          |

#### 5. Мой профиль

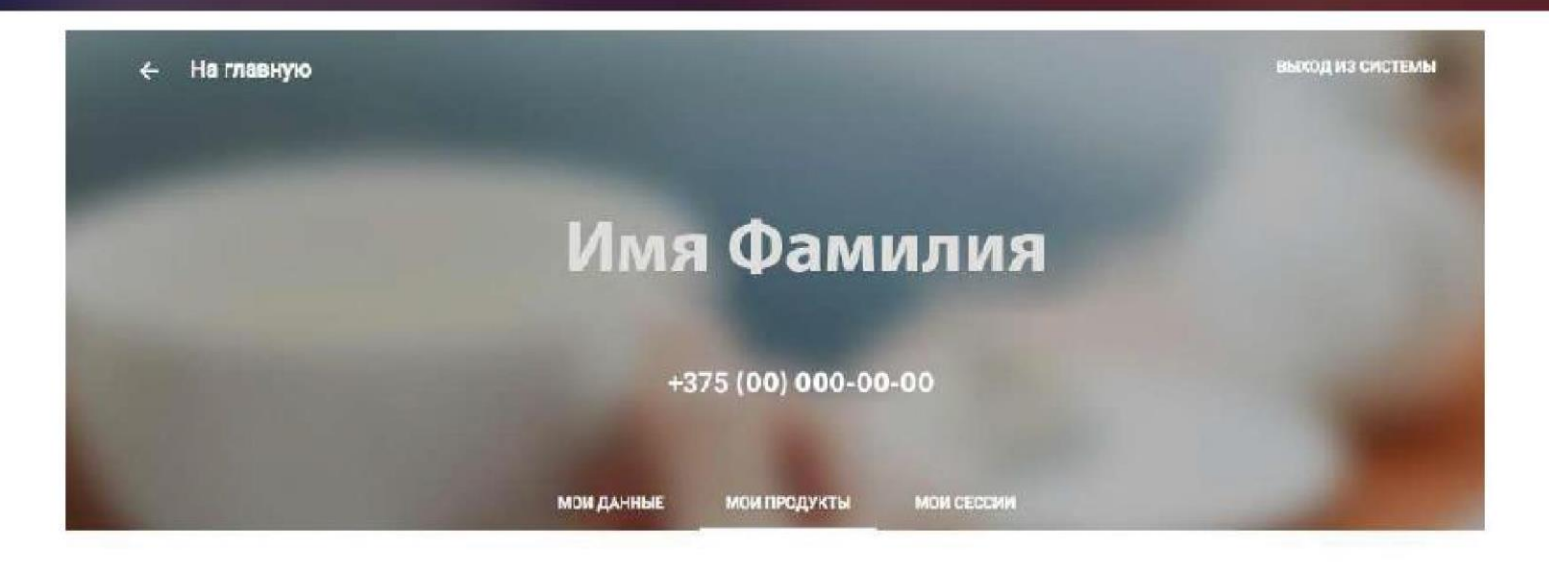

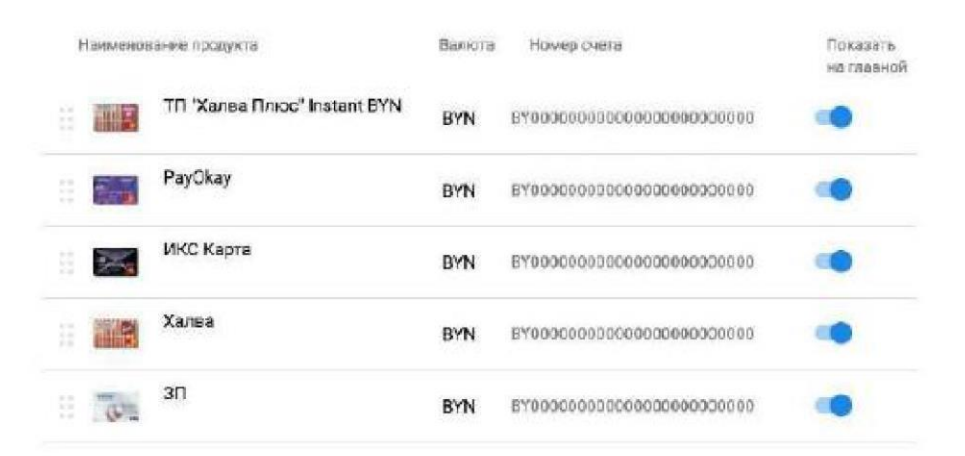

- получить информацию обо всех сессиях в интернет-банке (совершенные действия, дата, время, IP-адрес).

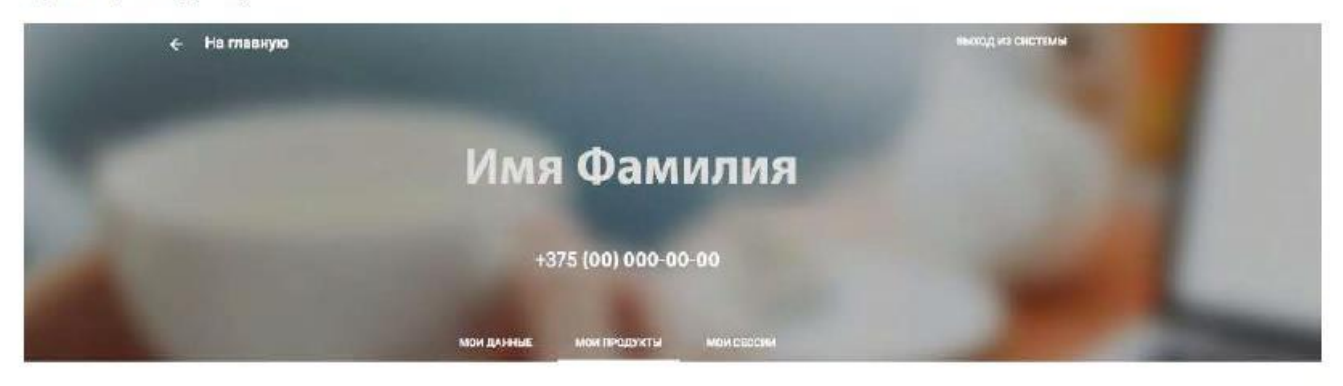

| 05 июня 2018            | (P-arg-ac   | Itpasse |
|-------------------------|-------------|---------|
| Вход в интернет-банкинг | 192.168.1.0 | 15.08   |
| 04 июня 2018            | Plaspic     | Bp awar |
| Вход в интернет-банкинг | 192.168.1.0 | 1431    |
| 21 апреля 2018          | P-anpec     | Disease |
| Вкод в интернет-бансинг | 192.168.1.0 | 1456    |

## 6. Продукты

После входа в «Мой Банк» вы попадаете на главную страницу авторизованного пользователя, где представлены все ваши продукты.

Вы можете скрыть выбранный продукт с главной страницы, а также перейти к оплате услуг в системе расчета ЕРИП, пополнить карту или вклад, погасить кредит, совершить быструю оплату услуг из списка шаблонов.

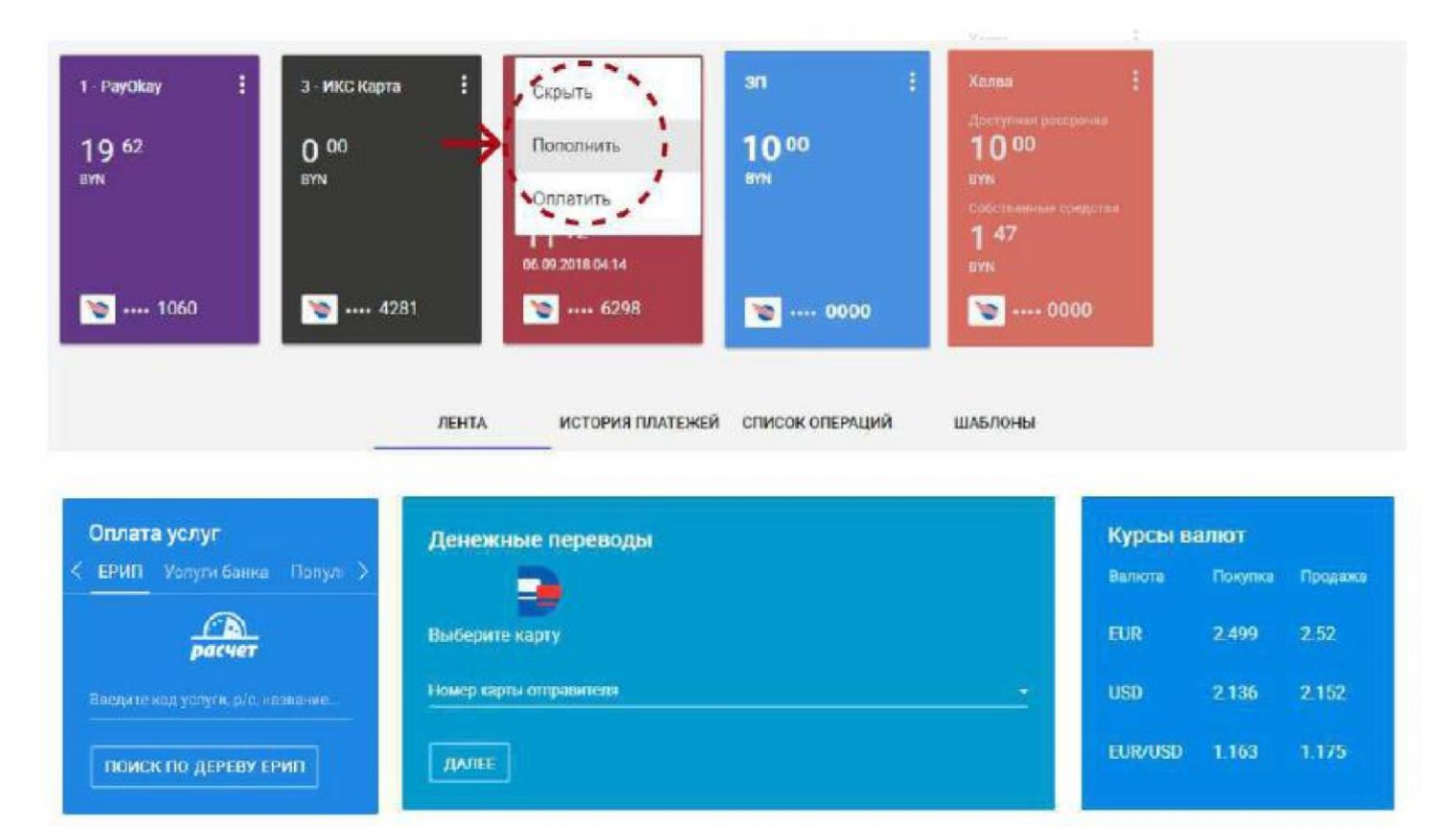

На странице продукта вы можете увидеть подробную информацию о нем, вкладки «Список операций», «Действия», «Информация», «О счете».

Вкладка «Список операций» отображает информацию обо всех поступлениях и списаниях средств со счета (транзакционная выписка по счету).

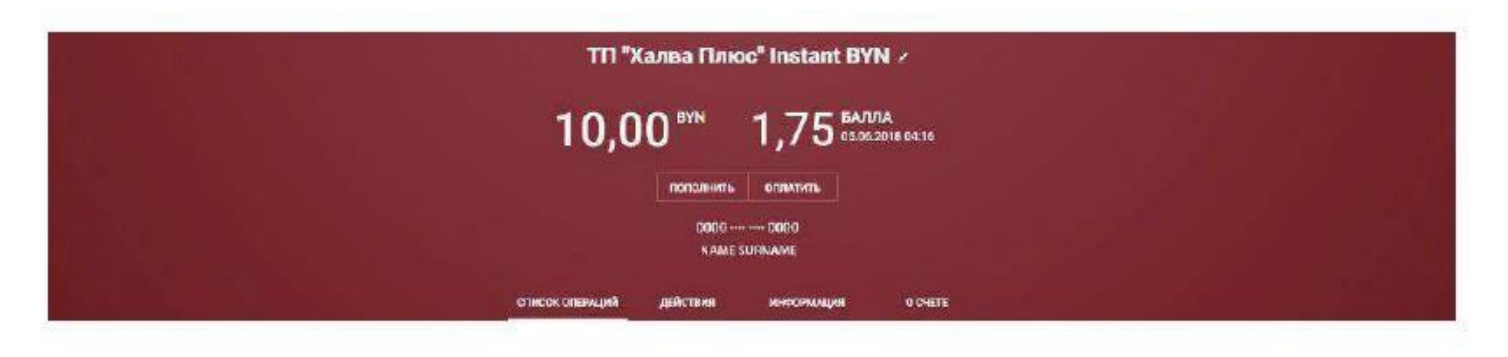

| 2 12-52-25 | - 2.50 8YM | White and |
|------------|------------|-----------|
|------------|------------|-----------|

## 6. Продукты

Вкладка «Действия» отображает все доступные для выбранного продукта действия.

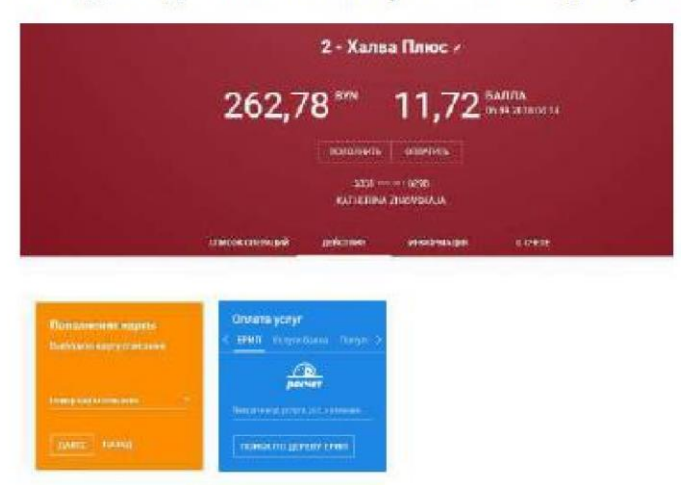

Кнопка «Оплатить» в шапке продукта позволяет быстро перейти к оплате услуг в системе расчета ЕРИП, к оплате произвольных платежей, а также погашению кредитов, открытых в МТБанке.

Для продуктов Халва MIX, Халва MAX также доступно досрочное погашение задолженности, быстрый доступ к которому можно получить по клику на кнопку «Погасить» в шапке продукта.

Вкладка «Информация» дает подробные сведения о продукте: номер, срок действия договора, номер счета, процентная ставка по продукту и т.д.

В разделе «Привязанные к счету карты» вы можете редактировать название карты (не продукта). Данное вами название будет выводиться для выбора при совершении каких-либо операций в «Мой Банк».

| 4- Hasad                                   |                                                            | THE REPORT OF THE REPORT OF |
|--------------------------------------------|------------------------------------------------------------|-----------------------------|
|                                            | TTI "Халва Плюс" Instant BYN 2                             |                             |
|                                            | 10,00 EVYN 1,75 EATURA<br>1,75 acka 207804-14              |                             |
|                                            | Ропелните, оплитите,<br>Обботот ин 2020<br>1779/£ SV03AAAE |                             |
|                                            | описокливныций доястью инвенныции сонете                   |                             |
| from ep comta                              |                                                            |                             |
| Нактор и дели долонири                     | 06001006 0+ 01.01 29 19                                    |                             |
| дите сноичания дитерора.<br>Тесущая стояка | utuutuuna<br>1,1%                                          |                             |
| PROMOLENCE REAL IN CONTRACTOR              |                                                            |                             |
| Накимана водни нарты<br>Основная           | • MASTIECNED #<br>6000 0000                                | ^                           |
| Cratye                                     | Refinance                                                  |                             |
| CNC yangturman                             | Fig. Bayroons, as                                          |                             |

## 6. Продукты

В этой же вкладке, нажав на раскрывающееся меню справа можно изменить установленные по карте лимиты, а также заблокировать или разблокировать карту.

|                                                                             |                    | 0000                       | 0000      |          |   |  |  |
|-----------------------------------------------------------------------------|--------------------|----------------------------|-----------|----------|---|--|--|
|                                                                             | NANE SURNAME       |                            |           |          |   |  |  |
|                                                                             | ന്നാണ് നാലത്<br>   | Articident                 | инелонжую | C 194675 |   |  |  |
| 58                                                                          |                    |                            |           |          |   |  |  |
| Номар счета                                                                 | 8700000000000000   | 0009400005000              |           |          |   |  |  |
| Howagon gara Acresses                                                       | 9400 0000 ex 01.01 | 979C                       |           |          |   |  |  |
| Дата скончания дляснори.                                                    | 01.01.2018         |                            |           |          |   |  |  |
| Танунцан станиа                                                             | 1.1%               |                            |           |          |   |  |  |
| DISHESDER BAR KITATI KUTU                                                   |                    |                            |           |          |   |  |  |
| Mäännöiko kääntike kääntike<br>Olempäisen                                   | • MASTERCARD /     | C.                         |           |          | * |  |  |
| статуе                                                                      | ACHARIDE           |                            |           |          |   |  |  |
| CMC programme                                                               | Вельсоны           |                            |           |          |   |  |  |
| Держитело                                                                   | NAMESUNBANE        |                            |           |          |   |  |  |
| Срок действия карты                                                         | 11/23              |                            |           |          |   |  |  |
| Fasen                                                                       | 87h                |                            |           |          |   |  |  |
| Дата болызін айта станация компесии<br>за обстуженные зарты                 |                    |                            |           |          |   |  |  |
|                                                                             |                    |                            |           |          |   |  |  |
| Сулься Беккезіндеге темпанала неміне ни<br>на обогуживання парты            |                    |                            |           |          |   |  |  |
| Сулиа Белакой дот сталошен наментал<br>на общужавание партак<br>Лакотър     | D Patrickie        | C Sebuariera               | va        |          |   |  |  |
| Сулися Пелоксай рата темпанан навынтая<br>на обесунка иле тар так<br>Ликотъ | Disence            | — Белирини<br>Ки-натираций | ua.       |          |   |  |  |

Вкладка «О счете» дает подробную информацию по счету продукта: срок действия договора, валюта. Название тарифа, тип карты, SMS-оповещение, а также дает возможность скачать отчет по продуктам (движение денежных средств по счету) за выбранный период в формате «.pdf».

Во вкладке продукта «Информация» можно отправить запрос на смену «PIN-кода». Для этого найдите пункт «Привязанные к счету карты» -> «Изменить» и вам SMS-сообщением придет новый PIN-код для выбранной карты.

#### 7. Переводы/пополнение

Перевести деньги между своими картами можно двумя способами:

- воспользовавшись виджетом «Пополнение карты» внутри конкретного продукта
- через виджет сервиса переводов

Для пополнения карты выберите соответствующую опцию в меню.

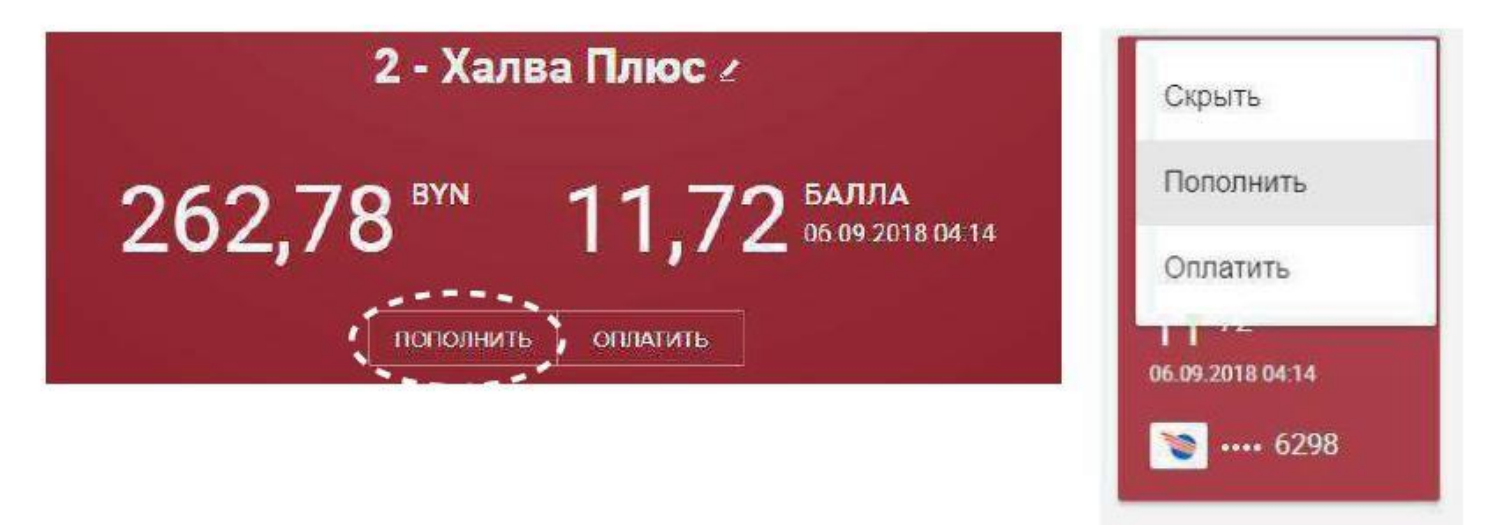

Далее нужно выбрать карту, с которой будут списаны средства и ввести сумму перевода.

| - | <b>TIEHTA</b>         | ИСТОРИЯ ПЛАТЕЖЕЙ           | СПИСОК ОПЕРАЦИЙ | шаблоны | - | ЛЕНТА                         | ИСТОРИЯ ПЛАТЕЖЕЙ       | СПИСОК ОПЕРАЦИЙ                   | шаблоны             |
|---|-----------------------|----------------------------|-----------------|---------|---|-------------------------------|------------------------|-----------------------------------|---------------------|
| 1 | Пополнея<br>Выберит н | ние карты<br>арту списания |                 |         | 2 | Пополнен                      | ние карты<br>волго — 🖻 | MARSTERE AND<br>Texanol 2016 2010 |                     |
|   | томер карты           |                            |                 | -       |   | Crease<br>10,00<br>Contemport |                        |                                   | <b>mi</b><br>totois |
|   | JANE .                |                            |                 |         |   | JEANER                        |                        |                                   |                     |
| 2 | ЛЕНТА                 | ИСТОРИЯ ПЛАТЕЖЕЙ           | СПИСОК ОПЕРАЦИЙ | шаблоны |   |                               |                        |                                   |                     |
| 9 | Транзак<br>🛓 Сонит    | ция аьтолнена              |                 | \$      |   |                               |                        |                                   |                     |
|   |                       |                            |                 |         |   |                               |                        |                                   |                     |
|   | BHASA                 |                            |                 |         |   |                               |                        |                                   |                     |

## 7. Переводы/пополнение

Переводить деньги можно между своими картами и с участием карт других банков. Для этого воспользуйтесь виджетом переводов, расположенным на главной странице авторизованного пользователя.

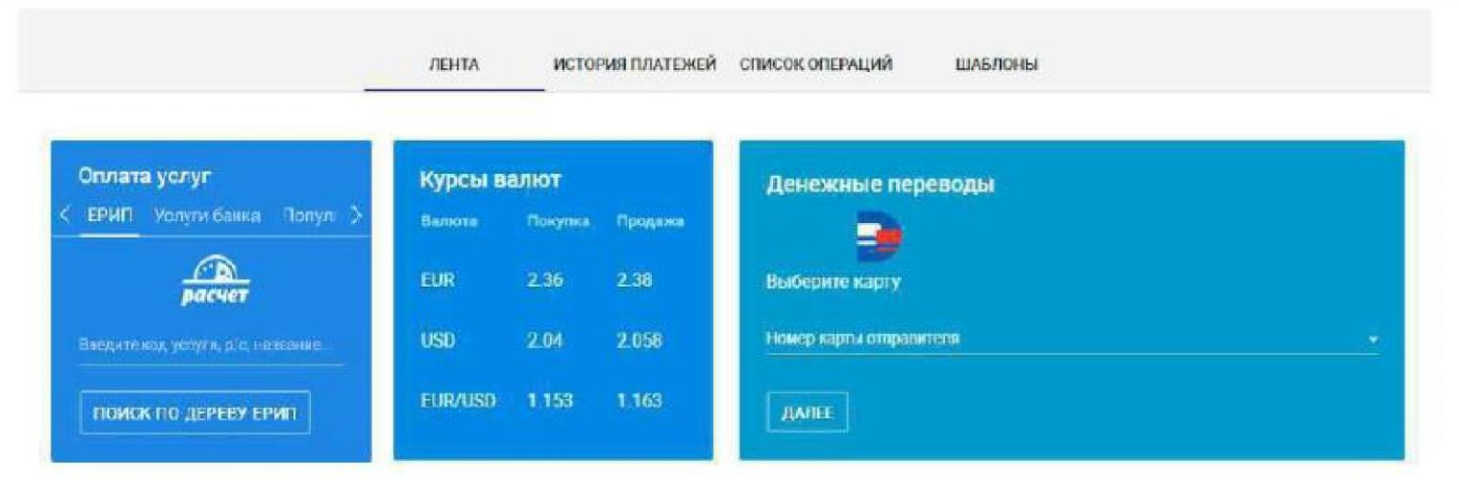

Для перевода между своими картами достаточно выбрать карты, «с» и «на» которую нужно совершить перевод.

Для перевода с участием карт других банков нужно выбрать в списке карт «Иная карта», ввести номер, срок действия и код CVV/CVC карты отправителя и номер карты получателя.

| 1 енежные переводы                                                                                                    | 2 енежные переводы                                                                                                    |
|----------------------------------------------------------------------------------------------------|----------------------------------------------------------------------------------------------------|
| Выберите карту                                                                                                    | Выберите карту                                                                                                    |
| MASTERICARD<br>5555<br>Chrome 201402 (YW)<br>MASTERICARD<br>5555<br>Chrome 201400 (YW)<br>5555<br>Containe 201406 (YW) | AANEE                                                                                                    |
| З денежные переводы<br>Выберите карту, на которую переведем деныти                                                     | 4 CHEMINIE REPEBOQUI<br>MASTERCARD<br>Octable 23342 MNN<br>Control 23342 MNN<br>Control 23342 MNN<br>Control 23442 MNN<br>Control 23442 MNN |
| Номер варты непучатели<br>ДАЛЕЕ НАЗАД                                                                                  | далее назад                                                                                                    |
| 5                                                                                                    | 6                                                                                                    |
| Подтверждение по СМС<br>Введите код. отправленный<br>на ваш номер телефона.<br>подестме                                | Транзакция выполнена                                                                                                    |
| О выслать над навторна. Станет доступно-нерез 6.27                                                                     |                                                                                                    |
| перевести назад                                                                                                    | OR MYNA ID                                                                                                    |

#### 8. Оплата услуг

Для оплаты услуги ЕРИП введите в соответствующем поле название или код услуги, либо перейдите в дерево ЕРИП.

|                                               | 1 801 92 771 95 None                                 |   |
|-----------------------------------------------|------------------------------------------------------|---|
|                                               | ···· +                                               | × |
|                                               | Q. Bastantis resolution with rep. youver             |   |
| ЛЕНТА ИСТОРИНПИАТЕНКИ СПИССК ОПЕРАЦИЙ ШАБЛОНЫ |                                                      |   |
|                                               | Тазиснабжение                                        |   |
|                                               | Домофоны, Видеонаблюдение                            |   |
| Оплата услуг                                  | жен                                                  |   |
| 🗧 ЕРИП Услуги банка Попул >                   | жепк                                                 |   |
|                                               | Коллективы индивидуальных застройщиков               |   |
|                                               | Общежития ведоиственное жилье                        |   |
| purceer,                                      | Сонол КоммунСервис                                   |   |
| Ваедите код уелуги, р/с, назволи с            | Товарищества собственников                           |   |
|                                               | Управляющие компании                                 |   |
| ПОИСК ПО ДЕРЕВУ ЕРИП                          | Услуги водоканала                                    |   |
|                                               | Злектро, таплоснаемиение                             |   |
|                                               | Коммун, лиганени АИС РаснассяЮУ   намер услуги 11    |   |
|                                               | Платежи ТС/ЖСПК АИС Расчет-ЖКУ но мер услуги 4420861 |   |
|                                               | Платежи через ЦИТ і номер услуги 4389301             |   |

Далее следуйте подсказкам, заполняя нужные поля. В случае необходимости на ваш мобильный телефон будет выслан SMS-код, подтверждающий операцию.

| v-кошелек                                                      | velcom - по л/счету                                            | velcom - по № телефона                                                                               |
|----------------------------------------------------------------|----------------------------------------------------------------|----------------------------------------------------------------------------------------------------|
| Роквизиты и параматры платежа:<br>Введите номер лицевого счета | Реквизиты и параметры плетока:<br>Введите номер лицевого счета | Рскананты к параметры платежа:<br>взедите 9 цифр номера телефона з<br>формате: 29кокскох, 44коокско, |
| у-кошелек                                                      | Лицевой счет                                                   | Номер телефона                                                                                       |
| продолжить                                                     | продолжить                                                     | продолжить                                                                                           |

#### 8. Оплата услуг

| velcom - по № телефона            | velcom - по № телефона            | Подтверждение по СМС                                                    |
|-----------------------------------|-----------------------------------|-------------------------------------------------------------------------|
| Укажите ФИО при оплате наличными: | MASTERCARD<br>0000 00** **** 0000 | Введите код, отправленный на<br>указанный номор телефона:<br>Код из СМС |
| Фамилия                           | OCTATOR: 20,31 BVN                |                                                                         |
| -                                 | 10,00 BYN                         | С+ Выслать код повторно. Станет<br>доступно через 0:28                  |
| nan .                             |                                   |                                                                         |
| продолжить ОТМЕНА                 | ОПЛАТИТЬ ОТМЕНА                   | продолжить ОТМЕНА                                                       |

В случае если платеж выполнен успешно, вы увидите соответствующее сообщение и получите возможность скачать электронный чек подтверждения операции.

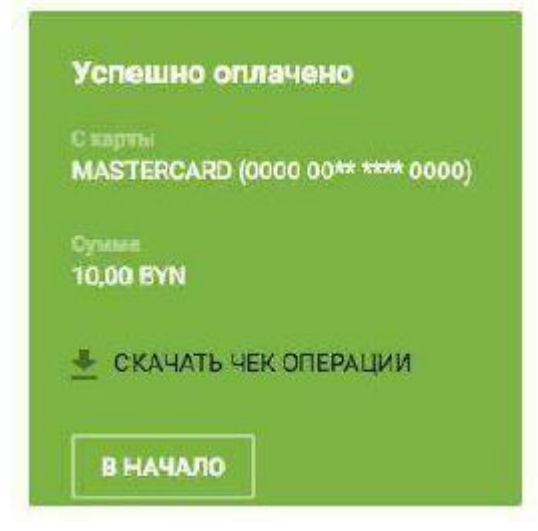

При оплате услуг ЕРИП с валютной карты (когда валюта карты - отличная от BYN) клиенту необходимо дать согласие на совершение операции по действующему курсу:

| velcom - по № телефона<br><sup>Снарты</sup><br>Halva Plus USD (5351 * | Я согласен с:<br>Действующим курсом 1 USD =<br>2.001 ВУN |
|-----------------------------------------------------------------------|----------------------------------------------------------|
| 0,01 ВУN<br>Я согласен с <u>Условниями</u><br>проведении операции     | курс отомена волгот может менитося в<br>телевние дыя     |
| ОПЛАТИТЬ ОТМЕНА                                                       | назад                                                    |

## 8. Оплата услуг

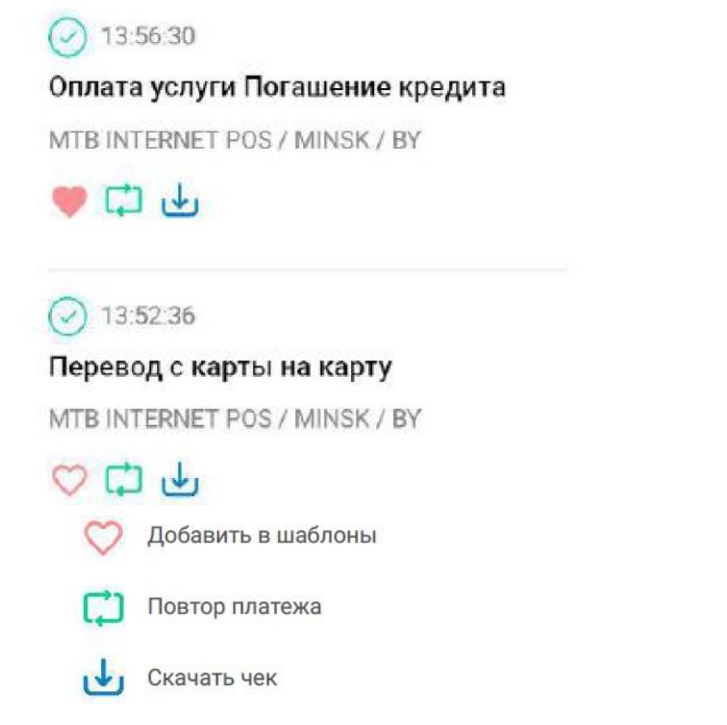

Операции можно добавлять в список шаблонов (чтобы впоследствии быстро найти и оплатить нужные услуги), а также возможно повторить операцию.

| Электроэнергия :                                                                                               | Платежи через ЦИТ :                                                                                                    | Коммунальные плат                                                                         | Byfly,ZALA,Максифо :                                                                                                    |
|----------------------------------------------------------------------------------------------------|----------------------------------------------------------------------------------------------------|-------------------------------------------------------------------------------------------|----------------------------------------------------------------------------------------------------|
|                                                                                                    |                                                                                                    |                                                                                           |                                                                                                    |
| Росавсилтен и гассамотрен пастана.<br>Воесите номер обсисите или анцеров<br>1977                               | Ронцизаты и парамогры планожа.<br>Веселге писерей счит                                                                                                    | Рокажанты и парамотры плотона.<br>Введито номор лицовоко счета,<br>укозоплий в колсакснии | Роканскиты и парамитры влагозог.<br>Векарте 19 кинфа начира догозора                                                                                                    |
| nang alamana (Jagmal (147)<br>XXXXXXXXXX                                                                       | These all the second second se | Imperient Antonia<br>XXXXXXXXXXX                                                          | Theory of the second second se |
| продолжить                                                                                                    | продолжить                                                                                                    | продолжить                                                                                | пеодолжить                                                                                                    |
| MTC по № телефона :                                                                                            | velcom no № телефо :                                                                                                    | Погашение кредита :                                                                       |                                                                                                    |
| Расписи па и параметры глагован.<br>Посток па и параметры глагован.                                            | Гликинаты и поремотом, контока,<br>Гликина Полето исколо соотбола о                                                                                                    | Росянськиты и параметры платених.<br>Поволять селено сво сагласт посолого                 |                                                                                                    |
| INTERNET PRESSARE STREET                                                                                       | фицменте 29клиски 44кизлиза                                                                                                    |                                                                                           |                                                                                                    |
| The second second second second second second second second second second second second second second second s |                                                                                                    |                                                                                           |                                                                                                    |

## 9. Досрочное погашение по продукту «Халв<mark>а</mark>»

Виджет доступен только для продукта «Халва» и только при наличии задолженности. Позволяет совершить досрочное погашение задолженности по продукту «Халва» при наличии собственных средств на счете.

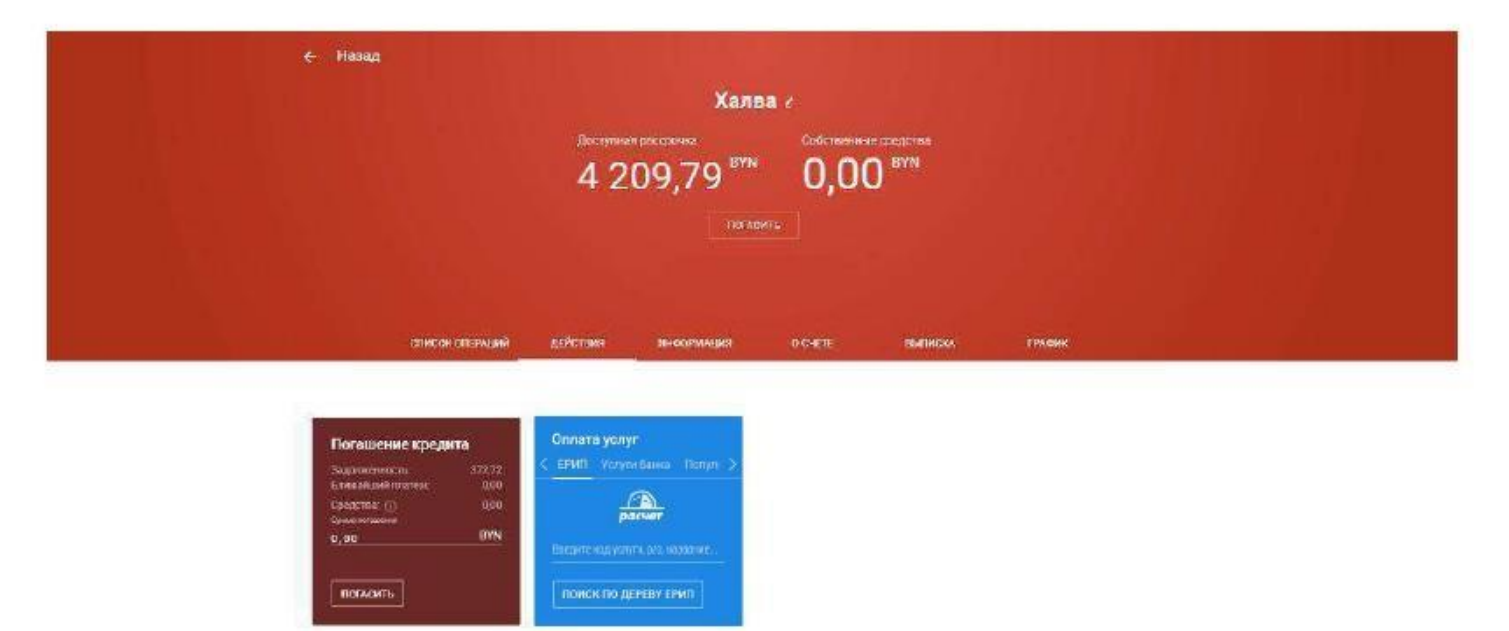

Стандартное погашение Халвы производится автоматически в платежную дату посредством списания со счета собственных средств в сумме, равной выставленному платежу.

# 10. Вклады

Из основного меню, доступного в шапке сайта, вы можете быстро попасть в раздел «Вклады», где можно в несколько кликов оформить депозит, выбрав наиболее подходящий вашим требованиям или воспользовавшись специальным калькулятором.

Открыть подборщик вкладов можно также из дополнительного меню, расположенно в конце списка ваших продуктов.

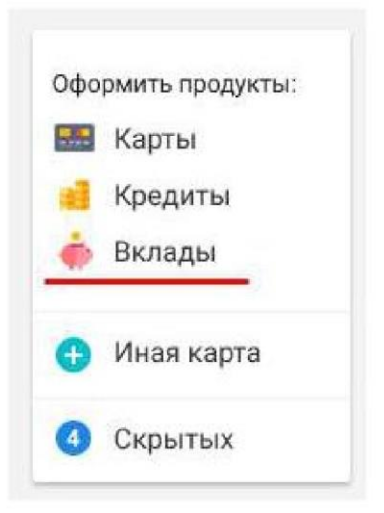

В окне подбора вклада можно выбрать валюту, отзывный либо безотзывный тип, а также срок, на который планируется открывать депозит.

|                                              | Вклад                                                                                               |                                                                 |                                                |                       | подобрать                                                                                       | КАК ФФОРІ                                                      | иить |
|----------------------------------------------|----------------------------------------------------------------------------------------------------|-----------------------------------------------------------------|------------------------------------------------|-----------------------|-------------------------------------------------------------------------------------------------|----------------------------------------------------------------|------|
|                                              | ПОДОБРАТЬ КАК ОФОРМИТЬ                                                                              |                                                                 | Валіота вклад                                  | o USE                 | Отзывные вклады<br>(депозиты), которын<br>из кредитного учреж<br>момент, по желания<br>сродоть. | это вклады<br>могут быть изъят<br>цения в любо й<br>галадильца | ы    |
|                                              | ××××                                                                                                |                                                                 | 🗹 Безотзывн<br>Срок вклада<br>8 - 14 месяцев ( | ный 🕧<br>(максимальна | Стананый (<br>потавка 16%)                                                                      | Ъ                                                              | _    |
| 1. Подобрать<br>Покача ле уки сани<br>енгода | 2. Оформить<br>Осуществите<br>нестоя излания орност<br>на сигтикаци с лавано<br>правлясти силания с | 3. Готово<br>Ваданодо опира п<br>опочаловат прановоль<br>должая | ПОДОБРАТЬ                                      | б                     | ИГЬ ФИЛЬТРЫ                                                                                     | 18                                                             | 24   |

# 10. Вклады

Вы увидите список вкладов с подходящими условиями, из которого можно выбрать тот, который наиболее подходит вашим требованиям.

Далее можно узнать всю подробную информацию о вкладе: возможность пополнения и автопролонгации, возможность досрочного расторжения и т.д.

#### Подобрать вклад

V

| родукт списания и сумма | Вклад                                            |
|-------------------------|--------------------------------------------------|
|                         | "МТБелки" (безотзывный) на 12 месяцев - BYN      |
| нформация о вкладе      | Kniee-r                                          |
|                         | Гончаров Юрий Игоревич                           |
| одтверждение            | Документ, удостоверяющий личность                |
|                         | Паспорт гражданина РБ образца 1996г НВ2545228    |
|                         | выдан 21.09.2011 Новобелицким РОВД г.Гомеля      |
|                         | Адрес                                            |
|                         | Республика Беларусь                              |
|                         | Дата окончания договора                          |
|                         | 06.01.2018                                       |
|                         | Валюта вклада                                    |
|                         | BYN                                              |
|                         | Продукт списания                                 |
|                         | Халва BYN                                        |
|                         | Суима ваноса в валюте вклада                     |
|                         | 12 000,00 BYN                                    |
|                         |                                                  |
|                         |                                                  |
|                         | Вклал "МТБелки" (безотзывный) на 12 месяцев - ВУ |

| Валюта                  | BYN           |  |  |
|-------------------------|---------------|--|--|
| Срок                    | 12 мес.       |  |  |
| Процентная ставка       | 13% годовых   |  |  |
| Вид вклада              | Отзывный      |  |  |
| Вид ставки              | Фиксированная |  |  |
| Капитализация процентов | Да            |  |  |

## 11. Отделения и банкоматы

На странице «Отделения и банкоматы» вы можете найти наиболее близко расположенный к вам банкомат, терминал самообслуживания или отделение.

Фильтр подбора позволяет выбрать город, станцию метро, оказываемые в отделении услуги, валюту снятия наличных в банкоматах.

| Отдел                                        | ления и банком                                                                                                    | аты             |
|----------------------------------------------|----------------------------------------------------------------------------------------------------|-----------------|
|                                              |                                                                                                    |                 |
|                                              |                                                                                                    |                 |
|                                              | отделения банкоматы                                                                                                    |                 |
| Физическим лицам                             | О Юридическим лицам                                                                                                    |                 |
| FERRE                                        | Станция метор                                                                                                    |                 |
| Минск                                        | _ Любая станция                                                                                                    |                 |
| Режим работы                                 |                                                                                                    |                 |
| 💟 Без выходных                               |                                                                                                    |                 |
| Оказываемые услуги                           |                                                                                                    |                 |
| <ul> <li>На карте</li> <li>Залини</li> </ul> | Список эдресов                                                                                                    | сычново         |
| and and and and and and and and and and      |                                                                                                    |                 |
| 20 m                                         | Come of Contraction                                                                                                    | Konstale        |
| Carrier and Chinese                          | Billion A                                                                                                    | The Contraction |
| a more a                                     |                                                                                                    |                 |
| - Shua Tumpoca                               | Connectae Vinue                                                                                                    | 12-511          |
| B AN                                         | Some I                                                                                                    | in the second   |
|                                              | The second second secon | P 31            |
| улица притичето                              | Mi                                                                                                    | 681 1           |
| ерикин В                                     | A man                                                                                                    |                 |
| THECHNER IN THE REAL PROPERTY OF             | A A A A A A A A A A A A A A A A A A A                                                                                                    |                 |
| Medension P                                  |                                                                                                    | 10.00           |
|                                              | 2                                                                                                    |                 |

- 🛃 СПИСОК АДРЕСОВ УРМ
- 🛃 РАСПИСАНИЕ РАБОТЫ ПЕРЕДВИЖНЫХ ЦБУ

## 11. Отделения и банкоматы

На масштабируемой карте клиенту предлагается перечень всех точек (отделений либо банкоматов), подходящих под условия поиска. Можно также включить отображение всех точек в виде списка.

| 🔘 На карте        | 🔘 Список адресо       | 💿 Список адресов  |         |  |  |
|-------------------|-----------------------|-------------------|---------|--|--|
| Банкомат          | Адрес                 | Режим работы      | Валюта  |  |  |
| МТБанк: г. Минск, | г. Минск,             | По графику работы | BYN/USD |  |  |
| ЦБУ №6            | ул.Бобруйская, 15а    | ЦБУ №6            |         |  |  |
| МТБанк: г. Минск, | г.Минск, пр-т         | По графику работы | BYN/USD |  |  |
| ЦБУ Победа        | Независимости, 40     | ЦБУ               |         |  |  |
| МТБанк: г. Минск, | г. Минск, ул.         | По графику работы | BYN/USD |  |  |
| УРМ №239          | Партизанский пр-т, ба | УРМ №239          |         |  |  |

В подробной информации об отделении указывается точный адрес, контактные телефоны, режим работы и курсы обмена валют, установленные для этого отделения.

#### **РКЦ-8**

#### ул. Бурдейного, 6 (павильон №19)

Режим работы

Пн-Пт: 10:20 - 19:45 C6-Вс: 9:00 - 18:00 Последний рабочий день месяца: до 19:00 Обед: 13:00 - 13:45 Технические перерывы: Пн-Пт: 11:45 - 12:00, 15:10 - 15:25, 17:30 - 17:40 C6-Вс: 11:45 - 12:00, 15:10 - 15:25

#### Контакты

+375 29 181 00 00

# 12. Переписка с банком

Связаться с оператором банка возможно через чат. Для этого в правом нижнем углу экрана необходимо нажать на виджет чата (синяя иконка чата) и выбрать удобный канал связи.

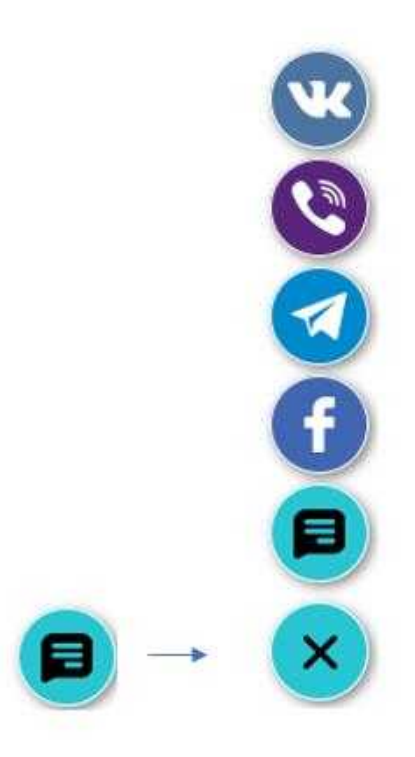